## HOW TO USE THE SCHOOL CALENDAR

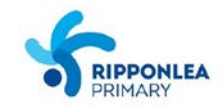

From the School Calendar you can view details of upcoming Whole School & Year-Level events, Ripper Families activities, School Council & Committee Meetings, Public Holidays, Curriculum Days and more. To access, click on the **Calendar icon** in the tool bar at the top of your screen (next to the Home icon).

| ♠ 🔳 🖉 🖽 ★                                                                                                    |                                                                                                    |                                                                                                    |                                                                                                    |                                                                                                    | 🚨 Mrs Molly WE                                                                                                    | ASLEY 🔅                      |
|----------------------------------------------------------------------------------------------------|----------------------------------------------------------------------------------------------------|----------------------------------------------------------------------------------------------------|----------------------------------------------------------------------------------------------------|----------------------------------------------------------------------------------------------------|----------------------------------------------------------------------------------------------------|------------------------------|
| < September 2016                                                                                                    |                                                                                                    |                                                                                                    |                                                                                                    |                                                                                                    | 📑 Print                                                                                                    | 📑 Week 📑 Month               |
| S M T W T F S Aug 28, 2016   28 29 30 31 1 2 3 4 5 6 7 8 9 10   11 12 13 14 15 16 17   18 19 20 21 22 23 24   25 26 27 28 29 30 1   2 3 4 5 6 7 8   Today | 2016 Mon 28<br>Week 8/10 73<br>8:50: 1 - HI1338<br>9:00: AM - 01GEN_<br>9:30: School Tour<br>9:51: 2 - HI1338<br>+5 more | Tue 30<br>8:50: 1 - MA073C<br>9:00: AM - 01GEN<br>9:51: 2 - MA073C<br>11:12: 3 - STYDA<br>11:12: 3 - PH033A<br>+6 more_     | Wed 31<br>8:00: Mainstream<br>8:50: 1 - AR033A<br>9:00: AM - 01GEN<br>9:51: 2 - AR033A<br>11:12: 3 - EN013B<br>+4 more        | Sep 1<br>8:50: 1 - AR033A<br>9:00: AM - 01GEN<br>9:51: 2 - EN013B -<br>11:12: 3 - S0033A<br>12:00: PM - 01GEN_<br>+4 more_ | Fri 2<br>Learning Task<br>8:50: 1 - STYDA - 2.<br>8:50: 1 - PH033A -<br>9:00: AM - 01GEN<br>9:51: 2 - STYDA - 2.<br>+6 more_ | Sat 3<br>10:30: Apparition L |
|                                                                                                    | 4 5<br>Week 9/10 13<br>8:50: 1 - H11338 -<br>9:00: AM - 01GEN_<br>9:51: 2 - H11338 -<br>11:12: 3 - AR033A<br>+4 more_    | 6<br>8:50: 1 - MA073C -<br>9:00: AM - 01GEN_<br>9:51: 2 - MA073C -<br>11:12: 3 - STYDA -<br>11:12: 3 - PH033A _<br>+5 more. | 7<br>8:00: Mainstream -<br>8:50: 1 - AR033A -<br>9:00: AM - 01GEN_<br>9:51: 2 - AR033A -<br>11:12: 3 - EN013B<br>+4 more      | 8:50: 1 - AR033A -<br>9:00: AM - 01GEN_<br>9:51: 2 - EN013B -<br>11:12: 3 - S0033A<br>12:00: PM - 01GEN_<br>+4 more_       | 8:45: Cross Sport -<br>8:50: 1 - STYDA - 2<br>8:50: 1 - PH03A -<br>9:00: AM - 01GEN_<br>9:51: 2 - STYDA - 2<br>+7 more       | 10<br>10:30: Apparition 1    |
| Ginevra WEASLEY<br>Events<br>School Council Meeting<br>Community<br>Exams<br>Student Laadership                                                           | 11 12<br>Week 10/10 T3<br>8:50: 1 - HI133B<br>9:00: AM - 016EN<br>9:30: School Tour<br>9:51: 2 - HI133B<br>+5 more       | 13<br>8:50: 1 - MA073C<br>9:00: AM - 01GEN<br>9:51: 2 - MA073C<br>11:12: 3 - STYDA<br>11:12: 3 - PH033A<br>+5 more          | 14<br>8:00: Mainstream -<br>8:50: 1 - AR033A -<br>9:00: AM - 01GEN<br>9:51: 2 - AR033A -<br>10:47: Sickbay - JDLF<br>+5 more. | 15<br>8:50: 1 - AR033A -<br>9:00: AM - 01GEN<br>9:51: 2 - EN013B -<br>11:12: 3 - S0033A<br>12:00: PM - 01GEN<br>+3 more.   | 16<br>8:00: Quiddich Wor<br>8:50: 1 - STYDA - 2.<br>8:50: 1 - PH033A<br>9:00: AM - 01GEN_<br>9:51: 2 - STYDA - 2.<br>+6 more | 17<br>School Holidays        |
|                                                                                                    | 18 19                                                                                                    | 20                                                                                                    | 21                                                                                                    | 22                                                                                                    | 23                                                                                                    | 24                           |
|                                                                                                    | 5                                                                                                    | English Template Se                                                                                                    | 8:00: Mainstream                                                                                                    | 12:00: Homework H                                                                                                    |                                                                                                    |                              |
|                                                                                                    | 25 26                                                                                                    | 27                                                                                                    | 28                                                                                                    | Today 1:58pm                                                                                                    | 30                                                                                                    | Oct 1                        |
| School Holiday                                                                                                    | 8                                                                                                    | SAC 2: Analysis of t                                                                                                    |                                                                                                    | 8:00: DISTANCEED1                                                                                                    |                                                                                                    |                              |

Please be advised that the School Calendar is <u>only available in the browser version</u> of Compass! If you 'swipe right' when in the app, there is an option to 'Open in Browser' which will enable you to view the School Calendar.

The calendar can be viewed **by 'week' or 'month'** – just click on your preference at the top right of the screen. If you hover over a calendar entry, more information is revealed e.g. venue.

The School Calendar has different **colour-coded tabs** to hide/reveal layers in the calendar. You will find the colour tabs on the left of the screen. Simply select/unselect the appropriate layer(s). There are tabs for:

- Whole School Events

mpass

- Foundation News
- Year 1/2 News
- Year 3/4 News
- Year 5/6 News
- School Council